# Автоматизированная информационная система «Медицинская интегрированная регистратура»

### Руководство пользователя «АИС МИР» Подсистема «СЭМД: Медицинская справка (врачебное профессионально-консультативное заключение) (Справка по форме 086y)»

#### На 18 листах

Представители предприятияразработчика

Руководитель проектов по

Свердловской области

Сысоева Е.Н. \_\_\_\_\_

"\_\_\_\_"\_\_\_\_2021 г.

Руководитель отдела внедрения

Васильева Н.В.\_\_\_\_\_

"\_\_\_\_\_2021 г.

### АННОТАЦИЯ

Настоящий документ содержит Руководство пользователя для системы «АИС МИР», подсистемы «СЭМД: Медицинская справка (врачебное профессионально-консультативное заключение) (Справка по форме 086у)».

# содержание

| 1 | Вве         | едение                                                                                           | 3      |
|---|-------------|--------------------------------------------------------------------------------------------------|--------|
|   | 1.1         | Область применения                                                                               | 3      |
|   | 1.2         | Краткое описание возможностей                                                                    | 3      |
|   | 1.3         | Уровень подготовки пользователя                                                                  | 4      |
|   | 1.4<br>поль | Перечень эксплуатационной документации, с которыми необходимо ознакомиться зователю              | 1<br>4 |
| 1 | Has         | значение и условия применения ПОДсистемы                                                         | 5      |
|   | 1.5<br>сред | Виды деятельности, функции, для автоматизации которых предназначено данное<br>ство автоматизации | 5      |
| 2 | По          | дготовка к работе                                                                                | 5      |
|   | 2.1         | Вход в программу                                                                                 | 5      |
| 3 | Оп          | исание операций в подсистеме                                                                     | 6      |

#### 1 ВВЕДЕНИЕ

#### 1.1 Область применения

Подсистема АИС МИР «СЭМД: Медицинская справка (врачебное профессионально-консультативное заключение) (Справка по форме 086у)» предназначена для обеспечения:

- 1. Информационной поддержки деятельности медицинских организаций, оказывающих медицинскую условиях ПОМОЩЬ В поликлиники стационара, включая электронной И ведение карты пациента, В модуле медицинской заполнение данных «Амбулаторного приема врача», отправка документов в РЭМД.
- 2. Обеспечения эффективной информационной поддержки и управления процессами предоставления медицинских услуг.
- 3. Обеспечения автоматизации процессов формирования и отправки ЭМД в РЭМД.

#### 1.2 Краткое описание возможностей

Подсистема «Медицинская справка (врачебное профессиональноконсультативное заключение) (Справка по форме 086у)» предназначена для выполнения следующих функций:

1. Заполнение медицинского осмотра пациента;

2. Формирование СЭМД: Медицинская справка (врачебное профессионально-консультативное заключение) (Справка по форме 086у);

- 3. Подпись сформированного документа;
- 4. Передача документа в РЭМД

#### 1.3 Уровень подготовки пользователя

К работе с системой «АИС МИР» должны допускаться сотрудники, имеющие навыки работы на персональном компьютере, ознакомленные с правилами эксплуатации и прошедшие обучение работе с подсистемами «АИС МИР».

Пользователь системы «АИС МИР» должен обладать следующими знаниями:

- знать типовые административные и медицинские процессы в MO;
- пройти обучение и иметь навыки работы в подсистемах системы «АИС МИР», к которым имеет доступ пользователь согласно своим ролям в этой системе;

 знать порядок работы специалиста поликлиники или стационара в системе «АИС МИР»;

Квалификация пользователя должна позволять:

- наличие навыков работы на персональном компьютере с современными операционными системами;
- умение работать в порученных ему подсистемах «АИС МИР»;
- умение формировать требуемые отчеты с помощью «АИС МИР» по автоматизации всех процессов медицинской деятельности.

# 1.4 Перечень эксплуатационной документации, с которыми необходимо ознакомиться пользователю

Перед началом работы пользователю необходимо ознакомиться с содержанием настоящего руководства.

#### 1 НАЗНАЧЕНИЕ И УСЛОВИЯ ПРИМЕНЕНИЯ ПОДСИСТЕМЫ

# 1.5 Виды деятельности, функции, для автоматизации которых предназначено данное средство автоматизации

Информационная система «АИС МИР» предназначена для автоматизации процессов деятельности медицинских учреждений.

Объектом автоматизации является деятельность медицинских учреждений регионов по предоставлению населению государственных и муниципальных услуг в электронном виде, а также раскрытию информации в сфере здравоохранения.

Информационная система «АИС МИР» размещается на технических ресурсах региона.

### 2 ПОДГОТОВКА К РАБОТЕ

#### 2.1 Вход в программу

Для входа в программу запустите систему с ярлыка, расположенного на рабочем столе.

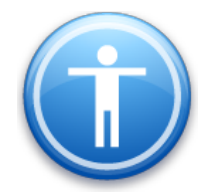

| Введите имя пользов | зателя и пароль |
|---------------------|-----------------|
| Имя пользователя:   |                 |
| Пароль:             |                 |
|                     | Ok Отмена       |

В появившемся окне необходимо ввести

- Имя пользователя
- Пароль.

| Смена пароля                                                          |  |  |  |  |  |  |  |
|-----------------------------------------------------------------------|--|--|--|--|--|--|--|
| Текущий пароль:  <br>Новый пароль:  <br>Подтверждение:  <br>ОК Отмена |  |  |  |  |  |  |  |

Имя пользователя – это логин, например, ИИ.Иванов.

Пароль – временный пароль 123.

При первом входе в программу требуется сменить пароль на постоянный.

## 3 ОПИСАНИЕ ОПЕРАЦИЙ В ПОДСИСТЕМЕ

Необходимо создать случай обращения пациента, через кнопку «Принять пациента».

| 🕔 АИС МО   МО: 1001/Главное здание   Наталья, Витакор |                |                |          |           |                    |               |           |             |                    |
|-------------------------------------------------------|----------------|----------------|----------|-----------|--------------------|---------------|-----------|-------------|--------------------|
| Файл                                                  | Регистратура   | Ввод данных    | Отчеты   | Сервис    | Платные услуги     | Настройки     | Окно      | Справка     |                    |
| 🛃 Вызо                                                | в на дом 🗾 Выз | ов из скорой 🧯 | Поиск вь | ізова 🌆 Г | Тередача вызовов н | а участок 🛛 😫 | Учет коеч | чного фонда | 💁 Принять пациента |

Откроется форма поиска пациента, где по № карты, ФИО пациента, году рождения и № полиса можно найти пациента.

|                | Поиск амбулаторной карты                  | I             | _ <b>D</b> X     |
|----------------|-------------------------------------------|---------------|------------------|
| Новый случай 👻 |                                           |               |                  |
| Поиск пациен   | та                                        |               |                  |
| По № карты, ФИ | D, году рождения, № полиса По адресу      |               |                  |
| Поиск          | тест пац пет                              |               | Новый<br>пациент |
| Пациент        |                                           |               |                  |
| ФИО            | Тестовый Пациент Петрович                 |               | 21.10.2002       |
| Адрес          | 420085, г.Казань, ул.Беломорская, д.5,    |               |                  |
| Документ       | Свидетельство о рождении, выданное в Росс | ийской Федера | ции: I-КБ 123456 |
| Полис ОМС      | 14 (ООО "Ак Барс-мед")                    | •             |                  |
| Соц. статус    | Иностранец                                |               |                  |
| Место уч/раб   |                                           |               |                  |
| Номер карты    | 555 Прикрепление 6104 Уча                 | сток 1        | Прикреплен       |
| Обращения па   | ациента                                   | Открыть       | АК Исправить     |
| Дата обращ     | Направление                               | Цель обращ    | Дата зак \land   |
| 28.06.21       |                                           |               | =                |
| 31.05.21       |                                           |               |                  |
| 31.05.21       |                                           | 2 4           |                  |
| 15.04.21       |                                           | Заболеван     |                  |

В разделе «Обращения пациента» необходимо нажать мышкой на разлинованное поле и с помощью кнопки «Insert» создать случай. Далее нажать ОК на форме «Случай заболевания (новый)».

| Поиск амбулаторно                                                                                           | ой карты                                                                                |                                     |
|----------------------------------------------------------------------------------------------------|-----------------------------------------------------------------------------------------|-------------------------------------|
| Новый случай 👻                                                                                              |                                                                                         |                                     |
| Поиск пациент                                                                                               |                                                                                         |                                     |
| ј но м-карты, ФИО                                                                                           | , году рождения, N= полиса по адресу                                                    |                                     |
| Поиск                                                                                                    | 1.                                                                                      | Новый пациент                       |
| Пациент                                                                                                    |                                                                                         |                                     |
| ΦNO                                                                                                    | В Н вна                                                                                 |                                     |
| Адрес                                                                                                    | 42 д.35, кв.80                                                                          | )                                   |
| Документ                                                                                                    | Паспорт гражданина РФ: 9. 324                                                           |                                     |
| Полис ОМС                                                                                                   | 16 (ЗАО "СМО "Спасение"")                                                               | 0                                   |
| Соц. статус                                                                                                 | Работающий в бюджетной сфере                                                            |                                     |
| Место уч/раб                                                                                                | МУЗ"Городская поликлиника № 18.                                                         |                                     |
| Номер карты                                                                                                 | 1. Прикрепление 6614 Участок                                                            | 8 Прикреплен                        |
| Обращения па                                                                                                | циента 🗌 Отображать все случаи                                                          | Открыть АК Исправить                |
| Дата обращ                                                                                                  | Направление Цель                                                                        | обращ Дата зак                      |
| 01.04.21                                                                                                    |                                                                                         |                                     |
| 02.12.20                                                                                                    |                                                                                         |                                     |
| 01.12.20                                                                                                    |                                                                                         |                                     |
|                                                                                                    |                                                                                         |                                     |
|                                                                                                    | Insert                                                                                  |                                     |
|                                                                                                    | Insert                                                                                  |                                     |
|                                                                                                    | Insert                                                                                  |                                     |
|                                                                                                    | Insert                                                                                  |                                     |
|                                                                                                    | Insert                                                                                  |                                     |
|                                                                                                    | Insert                                                                                  |                                     |
|                                                                                                    | Insert                                                                                  | Ок Отмена                           |
|                                                                                                    | Insert                                                                                  | Ок Отмена                           |
| лучай заболе                                                                                                | Insert                                                                                  | Ок Отмена                           |
| лучай заболе                                                                                                | Insert<br>вания (новый)                                                                 | Ок Отмена<br>— — Х                  |
| лучай заболе<br>м направлен                                                                                 | Insert<br>вания (новый)<br>без направления                                              | Ok Отмена<br>— — — — —              |
| лучай заболе<br>эм направлен<br>ата направлен                                                               | Insert<br>вания (новый)<br>без направления                                              | Ок Отмена<br>— — Х<br>Направление   |
| лучай заболе<br>ем направлен<br>ата направлен<br>аправившее М                                               | Insert<br>Вания (новый)<br>без направления<br>ния                                       | Ок Отмена                           |
| лучай заболе<br>ем направлен<br>ата направлен<br>аправившее М<br>ель обращени                               | Insert<br>вания (новый)<br>без направления<br>иия<br>10<br>я                            | Ок Отмена                           |
| лучай заболе<br>ем направлен<br>ата направлен<br>аправившее М<br>ель обращени<br>ата обращени               | Insert<br>вания (новый)<br>без направления<br>ния<br>без направления<br>я<br>26.04.2021 | Ок Отмена<br>— — — Х<br>Направление |
| лучай заболе<br>ем направлен<br>ата направлен<br>аправившее М<br>ель обращени<br>ата обращени<br>бразование | Insert<br>Вания (новый)<br>без направления<br>ния<br>10<br>я<br>я<br>26.04.2021         | Ок Отнена                           |
| лучай заболе<br>ем направлен<br>ата направлее М<br>ель обращени<br>ата обращени<br>бразование               | Insert<br>вания (новый)<br>без направления<br>ния<br>10<br>я<br>я<br>26.04.2021<br>•    | Ок Отмена                           |

Далее откроется форма осмотра врача. Необходимо нажать на кнопку «Новый осмотр».

|                                                                                                    | sector states for the second                                                                                   |                                                                                    |            |
|----------------------------------------------------------------------------------------------------|----------------------------------------------------------------------------------------------------|------------------------------------------------------------------------------------|------------|
| 🚽 😥 Отчет 🔹 Отправить в РЭМД 👻                                                                                      |                                                                                                    |                                                                                    |            |
| Гекущий случай обращения   Зубная карта   А                                                                         | мбулаторная карта                                                                                              |                                                                                    |            |
| Cnyvati odpasuaren (den ykazand)<br>or 01.02.2021                                                                   | Данные опациенте<br>Номер карты<br>Пациент<br>Полис<br>Дата рождения<br>Адрес прохивания<br>Место работы/учебы | юмер участка<br>действителен по                                                    | Φοτο       |
|                                                                                                    | Льготы                                                                                                    | Состояние "Д"-учета Не состои                                                      | I          |
|                                                                                                    | 🕂 Новый осмотр Закрыть случай Просмотр списков                                                                 | Другие консультации 🛛 🕲 Помощь                                                     |            |
| Внутреннее направление Внешнее на < ><br>Вид конс. Основная            Вид конс. Основная            Вид оплаты ОМС | УПечатать<br>Распеч<br>Первичный прис<br>Ф.И.О. пролесси                                                       | атать <u>Редактировать Действия н</u><br>ем врача: <i>Терапевт</i><br>Дата приема: | а приеме × |
| Arron Hannar Church                                                                                                 | Ф.н.о. врача:                                                                                                  |                                                                                    |            |
| Abrop nangadarenna                                                                                                  | Отделение: Терапевтическое отделение                                                                           | №1 Поликлиника                                                                     |            |
| Предварительный диагноз                                                                                             | N91                                                                                                    |                                                                                    |            |
|                                                                                                    | Прнем: с целью:                                                                                                |                                                                                    |            |
| Код МКБ                                                                                                    |                                                                                                    |                                                                                    | ~          |
|                                                                                                    | Текущий осмотр Весь случай План обследования                                                                   |                                                                                    |            |
|                                                                                                    |                                                                                                    |                                                                                    | Ok Otwena  |

В новом осмотре заполнить необходимые поля. Вид осмотра- все кроме Телеконсультации.

## Вариант заполнения «Новой» формы осмотра врача:

| Осмотр врача                            |                                         |                              |                                                  | □ ×           |
|-----------------------------------------|-----------------------------------------|------------------------------|--------------------------------------------------|---------------|
| 📄 😰 Отчет 🛛 🕕 Отправить в РЭМД 🗸 (      | Этправить в ИЭМК 👻                      |                              |                                                  |               |
|                                         |                                         |                              | Заполнить из другого случ                        | ная Заполнить |
| Медицинские услуги Осмотр Медицинские : | записи Протоколы консультаций Файлы     |                              |                                                  |               |
|                                         |                                         |                              |                                                  |               |
| ● Courier New → 3                       | ・ ∩ ∩ <b>∩</b> B Z U <u>A</u> Z Ш 圭 圭 圭 | ■   <del><br/></del>   }= := | = \$F \$F \$\$ \$                                |               |
| - Analyza                               |                                         |                              |                                                  | ^             |
| • AHAMHE3                               |                                         |                              |                                                  |               |
| anamines                                |                                         |                              |                                                  |               |
| • Аллергия                              |                                         |                              |                                                  |               |
| аллергия                                |                                         |                              |                                                  |               |
|                                         |                                         |                              |                                                  |               |
| • Жалобы                                |                                         |                              |                                                  |               |
| Жалобы                                  |                                         |                              |                                                  |               |
|                                         |                                         |                              |                                                  |               |
| <ul> <li>Объективный статус</li> </ul>  |                                         |                              |                                                  | ~             |
| Об статус                               |                                         |                              |                                                  |               |
| •                                       | -                                       |                              |                                                  | -             |
| Состояние Удовлетворительное            | ~                                       |                              |                                                  |               |
| АД 120 / 60 мм.рт.ст ЧСС 85             | в мин. ЧДД 70 в мин. Sat. 95 % т 36,    | 7.°c                         |                                                  |               |
| Предварительный диагноз                 |                                         |                              |                                                  |               |
| Основное заболевание Осложнение Сопуте  | ствующие заболевания                    |                              | Данные об осмотре Данные о проведении консилиума |               |
| мкь 200.0                               | ~                                       | Диагнозы                     | Дата осмотра 12.03.2021 🗨 13:03 пер              | звичное 🗸     |
| Пиртиро Полбор лиатноза (С) свер        | AL been                                 |                              | Специалист (Врач общей пр                        | актики (се    |
|                                         |                                         |                              | Цель осмотра <u>1 - лечебно-диагностическая</u>  |               |
| Сощии медицинский осмотр                |                                         |                              | Вид осмотра в МО                                 | ~             |
|                                         |                                         | ~                            | Срок береми                                      | ан-ти         |
| Дата след. явки                         | Патронаж                                |                              | Результат Печение завершен Исход Без переме      | <u>#</u>      |
|                                         |                                         |                              |                                                  |               |
|                                         |                                         |                              | Ok                                               | Отмена        |

## Вариант заполнения «Старой» формы осмотра врача:

|                  |                    | 1640.0                           |               |                |           |                    |                |        |                  |                     |                |        |         |          |
|------------------|--------------------|----------------------------------|---------------|----------------|-----------|--------------------|----------------|--------|------------------|---------------------|----------------|--------|---------|----------|
| Осмотр в         | рача               |                                  |               |                |           |                    |                |        |                  |                     |                |        |         | $\times$ |
| 🗟 🚺 🛛            | тчет 👻 🚯           | Отправить в РЭМД                 | • Отправить   | в ИЭМК 👻       |           |                    |                |        |                  |                     |                |        |         |          |
|                  |                    |                                  |               |                |           |                    |                |        |                  | <u>Заполн</u>       | ить из другого | случая | Запол   | пнить    |
| Жалобы           | Анамнез            | Объективный статус               | Назначения /  | Рекомендации   | Лечение   | Медицинские услуги | Особые отметки | Осмотр | Медицинские заг  | иси   Протоколы кон | сультаций   Ф  | айлы   |         |          |
| Жалоб            | ы                  |                                  |               |                |           |                    |                |        |                  |                     |                |        |         | <        |
| Состоян<br>АД 12 | ние Удов:<br>20/60 | петворительное<br>мм.рт.ст ЧСС { | 35 вмин. Ч    | ✓<br>ДД 70 в 1 | мин. Sat. | 95 % T 36          | .7 °C          |        |                  |                     |                |        |         |          |
| Предвари         | ительный ди        | агноз                            |               |                |           |                    |                | Д      | анные об осмотре | Ланные о провелени  | иконсилиума    | 1      |         |          |
| Основно          | е заболеван        | ие Осложнение Со                 | путствующие з | аболевания     |           |                    |                |        | Іата осмотра     | 12.03.2021 🖵 13     | 3:03           | перви  | ичное   | ~        |
| МКБ              | <u>200.0</u>       |                                  | ~             |                |           |                    | Диагноз        | 4   c  | Специалист       | Сиразетдинов Р.Х.   | (Врач обще     | й прак | тики (с | ×        |
| Диагно           | В Подбо            | р диагноза 🛛 🕅 SB                | ERmed.AI      |                |           |                    |                | u      | ель осмотра      | 1 - лечебно-диагно  | стическая      |        |         |          |
|                  | Общий              | медицинский осмот                | p             |                |           |                    |                | Ъ      | ид осмотра       | в МО                |                |        |         | ~        |
|                  |                    |                                  |               |                |           |                    |                | ~      |                  |                     | Срок бе        | ремен- | ти      |          |
| Лата сле         | л авки             |                                  | Патронаж      |                |           |                    |                | P      | езультат Печены  | ие завершен Ис      | ход Безпер     | емен   |         |          |
| Land 610,        | H. MANN            |                                  |               |                |           |                    |                | _      |                  |                     | Ok             |        | Отмен   | на       |

После того, как данные осмотра врача внесены в Программу, можно сформировать СЭМД «Медицинская справка (врачебное профессионально-консультативное заключение) (Справка по форме 086у)». Для этого необходимо нажать кнопку вверху формы «Мед.документация» -> Медицинская справка (врачебное профессионально-консультативное заключение) (Справка по форме 086у)

| 🛃 💈 Отчет 🔻 Действие 🕶 Мед         | аокументация 🛓                                                                     |                                      |                                     |                          |  |  |  |  |  |
|------------------------------------|------------------------------------------------------------------------------------|--------------------------------------|-------------------------------------|--------------------------|--|--|--|--|--|
| Текущий случай обращения 🛛 🖉       | Создать Медицинская справка (вр                                                    | чебное профессиональнфо-консультат   | тивное заключение) (Справка по форм | e 086/y)                 |  |  |  |  |  |
| Случай обращения (<не              | Создать Медицинское заключение                                                     | об отсутствии в организме человека н | аркотических средств, психотропных  | веществ и их метаболитов |  |  |  |  |  |
| от 24.12.2021                      | от 24.12.2021 Создать Справка для получения путевки на санаторно-курортное лечение |                                      |                                     |                          |  |  |  |  |  |
| <mark>Фельдшер (Малахатка F</mark> | Создать Медицинское заключение                                                     | об отсутствии противопоказаний к зан | нятию определенными видами спорта   |                          |  |  |  |  |  |
|                                    | Создать Справка об отсутствии ко                                                   | нтактов с инфекционными больными     |                                     |                          |  |  |  |  |  |
|                                    | Создать Справка о состоянии на уч                                                  | ете в диспансере                     |                                     |                          |  |  |  |  |  |
|                                    | Создать Медицинское заключение                                                     | об отсутствии медицинских противопо  | жазаний к владению оружием          |                          |  |  |  |  |  |
|                                    | Создать Справка о результатах хи                                                   | мико-токсилогических исследований    |                                     |                          |  |  |  |  |  |
|                                    | 💠 Новый осмотр                                                                     | Закрыть случай Просмотр списков      | Другие консультации 🛛 🕖 Помощь      |                          |  |  |  |  |  |
|                                    | Распечатать по<br>Пациент:                                                         | сещения ( Все   Выборо               | чно)<br>Возраст: 36 лет Номер к     | арты: 36                 |  |  |  |  |  |
|                                    | Пациент.                                                                           |                                      | Bospaci. 50 nem Homep K             | арты. 50                 |  |  |  |  |  |
|                                    |                                                                                    |                                      | Распечатать                         | Редактировать            |  |  |  |  |  |
| 1                                  |                                                                                    |                                      |                                     | <b>A</b> )               |  |  |  |  |  |
|                                    | Первичный прием врача: Фельдшер                                                    |                                      |                                     |                          |  |  |  |  |  |
| Внутреннее направление Внешн       |                                                                                    | Малахатка Е.С.                       | тельдшер                            | 7                        |  |  |  |  |  |
| Pursue Dourse                      | Отделение: Те                                                                      | рапевтическое отделени               | ие (Братьев Быковых 16)             | 4                        |  |  |  |  |  |
| вид конс.   Основная               |                                                                                    |                                      |                                     |                          |  |  |  |  |  |

После нажатия кнопки сформируется электронный медицинский документ.

При корректно заполненных данных откроется документ в формате CDA

В левой части формы отображается информация об успешно пройденной валидации, настроенной по регламенту обмена данными для отправки в РЭМД.

В правой части формы **Автор документа** подтягивается автоматически из учетки пользователя, а **Подписывающего сотрудника** есть возможность выбрать из справочника.

| ент                                                                                                    |                                      |                                                                 |                                        |  |  |
|----------------------------------------------------------------------------------------------------|--------------------------------------|-----------------------------------------------------------------|----------------------------------------|--|--|
| лидация успешно пройдена. Пожалуйста, закройте форму через кнопку ОК<br>в развездни допаканта и после пролей его отправия в федерали и и серрис | МЕДИЦИНСК.<br>ПРОФ<br>АВТОР ЛОКЧМЕНТ | АЯ ДОКУМЕНТАЦИЯ. МЕДИЦИНСКА<br>ЕССИОНАЛЬНО-КОНСУЛЬТАТИВНО<br>ГА | УЛ СПРАВКА (ВРАЧЕБНОЕ<br>Е ЗАКЛЮЧЕНИЕ) |  |  |
| я генерации документа и последующей сто отправки в федеральный сервие.                                                                          | Малахатка Е.С. (                     | Фельдшер                                                        |                                        |  |  |
|                                                                                                    | подписывающи                         | Й СОТРУДНИК                                                     |                                        |  |  |
|                                                                                                    | Малахатка Е.С. (                     | Фельдшер)                                                       |                                        |  |  |
|                                                                                                    |                                      | Дополнительная информация                                       |                                        |  |  |
|                                                                                                    | номер медицино                       | КОЙ СПРАВКИ                                                     | 37                                     |  |  |
|                                                                                                    | МЕСТО РАБОТЫ И                       | должность                                                       | Открыть 📡                              |  |  |
|                                                                                                    | ПЕРЕНЕСЕННЫЕ 34                      | АБОЛЕВАНИЯ                                                      | Открыть 💢                              |  |  |
|                                                                                                    | иммунизация                          |                                                                 | Добавить 💢                             |  |  |
|                                                                                                    | консультации в                       | КОНСУЛЬТАЦИИ ВРАЧЕЙ СПЕЦИАЛИСТОВ                                |                                        |  |  |
|                                                                                                    | РЕЗУЛЬТАТЫ ИНСТ                      | ГРУМЕНТАЛЬНЫХ ИССЛЕДОВАНИЙ                                      | Открыть 💢                              |  |  |
|                                                                                                    | РЕЗУЛЬТАТЫ ЛАБО                      | ОРАТОРНЫХ ИССЛЕДОВАНИЙ                                          | Открыть 💢                              |  |  |
|                                                                                                    | ЗАКЛЮЧЕНИЕ                           |                                                                 | Открыть 📡                              |  |  |
|                                                                                                    | ПРИКРЕПЛЕННЫЕ                        | ДОКУМЕНТЫ                                                       |                                        |  |  |
|                                                                                                    | Дата прикреплени                     | я Описание                                                      |                                        |  |  |
|                                                                                                    |                                      |                                                                 |                                        |  |  |
|                                                                                                    |                                      |                                                                 |                                        |  |  |
|                                                                                                    |                                      |                                                                 |                                        |  |  |
|                                                                                                    |                                      |                                                                 |                                        |  |  |
|                                                                                                    |                                      |                                                                 |                                        |  |  |
|                                                                                                    |                                      |                                                                 |                                        |  |  |
|                                                                                                    |                                      |                                                                 |                                        |  |  |
|                                                                                                    |                                      |                                                                 | afing, 2021 r                          |  |  |
|                                                                                                    |                                      |                                                                 | зоря 20211.                            |  |  |
|                                                                                                    | - Печать протоко.                    |                                                                 |                                        |  |  |

После проверки данных нажать на кнопку «Ок».

Откроется форма подписи документа, номер документа генерируется автоматически

| Медицинская документация (новый)                                                        |                |                           |                                                  |                |          |          |                |                  |  |
|-----------------------------------------------------------------------------------------|----------------|---------------------------|--------------------------------------------------|----------------|----------|----------|----------------|------------------|--|
| Основное Дополнительно                                                                  |                |                           |                                                  |                |          |          |                |                  |  |
| Документ   Связи   Доп. атрибуты   Оказанные услуги   Результаты регистрации   Отправка |                |                           |                                                  |                |          |          |                |                  |  |
| Номер документа:                                                                        | 104            | +                         | Серия                                            | ı              | ſ        |          |                |                  |  |
| Файл документа:                                                                         | Медицинская с  | правка (врачебное <u></u> | Наиме                                            | енование докум | иента: 🛛 | AKUZ.M   | IEDICAL_EXAMI  | NATION_MAII      |  |
| Дата записи:                                                                            | 24.12.2021     | •                         | Описа                                            | ние документа  | : [      | Первич   | ный медицинск  | ий осмотр        |  |
| Должность:                                                                              | Малахатка Е.С. | (Фельдшер)                | Дата                                             | события:       | F        | 24.12.20 | 021 12:01      | -                |  |
| Получатель док-та                                                                       |                |                           | Типдо                                            | окумента:      | ļ        | 39 - Me  | едицинская с   | правка п <u></u> |  |
| Сохранить в файл                                                                        | Открыты ,      | аокумент 🔰                | 🗖 Готов к отправке 🛕 🔹 Создать копию докумен     |                |          |          |                | жумента          |  |
| <u> Удалить файл</u>                                                                    |                |                           | 🗖 Отложить отправку                              |                |          |          |                |                  |  |
| Все сертификаты                                                                         |                |                           | Подписать документ Удалить подпись Добавить роль |                |          |          |                | бавить роль      |  |
| Тип подпис                                                                              | си Роль        | Автор                     |                                                  | Фамилия        | Имя      |          | Организация    |                  |  |
| • Подпись м                                                                             | в Главный врач |                           |                                                  |                |          |          | ГАУЗ СО ЦГКБ З |                  |  |
| Персоналы                                                                               | н Врач         |                           |                                                  |                |          |          | ГАУЗ СО ЦГКБ   | 3                |  |
|                                                                                         |                |                           |                                                  |                |          |          |                |                  |  |
|                                                                                         |                |                           |                                                  |                |          |          |                |                  |  |
|                                                                                         |                |                           |                                                  |                |          |          |                |                  |  |
|                                                                                         |                |                           |                                                  |                |          |          |                |                  |  |
|                                                                                         |                |                           |                                                  |                |          |          |                |                  |  |
|                                                                                         |                |                           |                                                  |                |          |          | Ok             | Отмена           |  |

Выполните следующие действия:

- 1. Нажать на кнопку «Подписать документ» Подписать документ;
- 2. Первая подпись должна быть от имени врача «Врач». Поэтому в программу необходимо зайти под учетной записью врача.
- 3. Выбрать сертификат, после этого данные о подписывающем враче загрузятся на форму, строкой ниже. После подписи нажать ОК

| дицин                                           | ская докуме       | тация (новый)     |                        |                                              |                               | -                            |     |  |
|-------------------------------------------------|-------------------|-------------------|------------------------|----------------------------------------------|-------------------------------|------------------------------|-----|--|
| сновное                                         | е Дополнител      | ьно               |                        |                                              |                               |                              |     |  |
| Докуме                                          | нт Связи Д        | оп. атрибуты   Ок | азанные услуги 🏾 Резул | ьтаты регистрации 📔                          | Отправка                      |                              |     |  |
| Номер                                           | документа:        | 104               | +                      | Серия                                        |                               |                              |     |  |
| Файл документа: Медицинская справка (врачебное) |                   |                   | Наименование док       | умента: АКИ2                                 | AKUZ.MEDICAL_EXAMINATION_MAIL |                              |     |  |
| Дата записи: 24.12.2021 💌                       |                   |                   | Описание докумен       | та: Перв                                     | Первичный медицинский осмотр  |                              |     |  |
| Должность: Малахатка Е.С. (Фельдшер)            |                   |                   | Дата события:          | 24.12                                        | 24.12.2021 12:01              |                              |     |  |
| Получа                                          | атель док-та 🛛    |                   |                        | Тип документа:                               | 39 -                          | 39 - Медицинская справка п   |     |  |
| Сохран                                          | ить в файл        | Открыты;          | аокумент 🏻 🆄           | 🗖 Готов к отправке 🛕 Создать копию документа |                               |                              |     |  |
| <u> </u>                                        | гь файл           |                   |                        | 🗍 🔲 Отложить отпр                            | авку                          |                              |     |  |
| Подпі<br>Все сі                                 | иси<br>ертификаты |                   |                        | Подписать док                                | умент <mark>Удали</mark>      | <u>ть подпись</u> Добавить р | оль |  |
|                                                 | Тип подписи       | Роль              | Автор                  | Фамилия                                      | Имя                           | Организация                  |     |  |
|                                                 | Подпись ме        | . Главный врач    |                        |                                              |                               | ГАЧЗ СО ЦГКБ З               |     |  |
|                                                 | Персональн.       | Врач              |                        |                                              | Светлана                      | ГАУЗ СО ЦГКБ З               |     |  |

4. После подписи мед. документации **Врачом**, сотрудник, ответственный за отправку документов в РЭМД заходит в папку **Входящие** и выбирает документ для подписи.

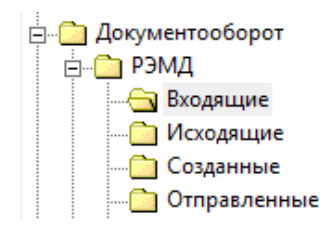

| Документ   Связи   Доп. атрибуты   Оказанные услуги   Результаты регистрации   Отправка |                                        |                   |                    |                        |                                                 |  |  |
|-----------------------------------------------------------------------------------------|----------------------------------------|-------------------|--------------------|------------------------|-------------------------------------------------|--|--|
| Номер документа:                                                                        | 104                                    | +                 | Серия              |                        |                                                 |  |  |
| Файл документа:                                                                         | Медицинская с                          | правка (врачебное | Наименование доку  | мента: АКО2            | Z.MEDICAL_EXAMINATION_MAIL                      |  |  |
| Дата записи:                                                                            | 24.12.2021                             | -                 | Описание документа | а: Пера                | ичный медицинский осмотр                        |  |  |
| Должность:                                                                              | Малахатка Е.С.                         | (Фельдшер)        | Дата события:      | 24.12                  | .2021 12:01 💌                                   |  |  |
| Получатель док-та                                                                       |                                        |                   | Тип документа:     | 39 -                   | Медицинская справка п                           |  |  |
| <u>Сохранить в файл</u>                                                                 | Открыты,                               | документ 🏻 🔪      | 🔲 Готов к отправки | • 🔺 📃                  | Создать копию документа                         |  |  |
| <u> Удалить файл</u><br>— Поалиси                                                       |                                        |                   | 🗖 Отложить отпрак  | вку                    |                                                 |  |  |
| Все сертификаты                                                                         |                                        |                   | -Поллисать доки    | мент Удали             | разанов Добавить роль                           |  |  |
|                                                                                         |                                        |                   |                    |                        | доодыть роль                                    |  |  |
| Тип подпи                                                                               | иси Роль                               | Автор             | Фамилия            | Имя                    | Организация                                     |  |  |
| Тип подпи<br>D Подпись м                                                                | іси Роль<br>1е Главный врач            | Автор             | Фамилия            | Имя                    | Организация<br>ГАУЗ СО ЦГКБ 3                   |  |  |
| Гип подпи<br>Подпись м<br>Персонали                                                     | иси Роль<br>1е Главный врач<br>он Врач | Автор             | Фамилия            | <b>Имя</b><br>Светлана | Организация<br>ГАЧЗ СО ЦГКБ 3<br>ГАЧЗ СО ЦГКБ 3 |  |  |
| <br>▶ Подпись №<br>Персоналі                                                            | иси Роль<br>1е Главный врач<br>5н Врач | Автор             | Фамилия            | <b>Имя</b><br>Светлана | Организация<br>ГАЧЗ СО ЦГКБ 3<br>ГАЧЗ СО ЦГКБ 3 |  |  |
| Тип подпи<br>▶ Подпись №<br>Персонали                                                   | иси Роль<br>1е Главный врач<br>ын Врач | Автор             | Фамилия            | Светлана               | Организация<br>ГАЧЗ СО ЦГКБ 3<br>ГАЧЗ СО ЦГКБ 3 |  |  |
| Тип подпи<br>Подпись м<br>Персонали                                                     | иси Роль<br>1е Главный врач<br>5н Врач | Автор             | Фамилия            | <b>Имя</b><br>Светлана | Организация<br>ГАУЗ СО ЦГКБ 3<br>ГАУЗ СО ЦГКБ 3 |  |  |
| Гип подпи<br>▶ Подпись №<br>Персоналі                                                   | иси Роль<br>1е Главный врач<br>ын Врач | Автор             | Фамилия            | Светлана               | Организация<br>ГАУЗ СО ЦГКБ 3<br>ГАУЗ СО ЦГКБ 3 |  |  |

5. После подписи главным врачом данные подтянутся строкой ниже, после данных о подписи врача и проставится галка в чекбоксе «Готов к отправке»

| <b>a</b>              |               |                 |                   |             |            |            |          |                       |            |           |              |
|-----------------------|---------------|-----------------|-------------------|-------------|------------|------------|----------|-----------------------|------------|-----------|--------------|
| Основное Допо         | лнитель       | но              |                   |             |            |            |          |                       |            |           |              |
| Документ Свя          | ви До         | п. атрибуты 🗍 С | казанные услуги 🗍 | Резуль      | таты регис | трации 🛛 ( | Этправка | 1                     |            |           |              |
| Номер докумен         | па: 🛿         | 7               | +                 |             | Серия      |            |          |                       |            |           |              |
| Файл докумен          | ra: <u>Ci</u> | правка о рез    | ультатах химико   | - <u>TO</u> | Наименов   | зание доку | умента:  | AKUZ.ME               | EDICAL_E>  | KAMINATI  | ON_MAI       |
| Дата записи:          | 23            | 3.12.2021       |                   | •           | Описание   | е документ | ra:      | Первичн               | ый медици  | нский осі | мотр         |
| Должность:            | M             | алахатка Е.С    | (Фельдшер)        |             | Дата соб   | ытия:      |          | 23.12.202             | 21 17:00   |           | -            |
| Получатель док        | ста 🗌         |                 |                   |             | Типдокум   | мента:     |          | <mark>89 - Cnp</mark> | оавка о р  | езчльта   | <u>rax y</u> |
| <u>Сохранить в фа</u> | ийл           | Открыть         | о документ        | 1           | 🔽 Готов    | к отправк  | æ        | Cos                   | здать копи | ю докуме  | нта          |
| <u> </u>              | _             |                 |                   | _           | 🔲 Отлож    | кить отпра | авку     |                       |            |           |              |
| Все сертифик          | аты           |                 |                   |             | Подп       | исать доку | умент Ц  | Ідалить по            | одпись     | Добавиті  | » роль       |
| Типп                  | одписи        | Роль            | Автор             |             | Φa         | милия      | Имя      | (                     | Организац  | ия        |              |
| 🕨 Подпи               | юь ме         | Главный врач    | 4                 |             |            |            | Светла   | на Г                  | АУЗСОЦ     | ГКБ З     |              |
| Персо                 | нальн         | Врач            |                   |             |            |            | Светла   | на Г                  | АУЗ СО Ц   | ГКБ З     |              |
|                       |               |                 |                   |             |            |            |          |                       |            |           |              |

6. После подписания документа необходимо нажать на значок дискеты вверху формы для сохранения и отправки в РЭМД

| <b> </b> ]                 |                                                                               |                   |                       |                        |                              |                            |  |  |
|----------------------------|-------------------------------------------------------------------------------|-------------------|-----------------------|------------------------|------------------------------|----------------------------|--|--|
| Основное Дополнит          | ельно                                                                         |                   |                       |                        |                              |                            |  |  |
| Документ Связи             | Документ Связи Доп. атрибуты Оказанные услуги Результаты регистрации Отправка |                   |                       |                        |                              |                            |  |  |
| Номер документа:           | 104                                                                           | +                 | Серия                 | Γ                      |                              |                            |  |  |
| Файл документа:            | Медицинская с                                                                 | правка (врачебное | Наименование док      | умента: 🗚              | KUZ.MEDICAL_E                | XAMINATION_MAII            |  |  |
| Дата записи:               | Дата записи: 24.12.2021 💌                                                     |                   |                       | ra: 🔲                  | Первичный медицинский осмотр |                            |  |  |
| Должность:                 | Малахатка Е.С.                                                                | (Фельдшер)        | Дата события:         | 24                     | 4.12.2021 12:01              | •                          |  |  |
| Получатель док-та          |                                                                               |                   | Тип документа:        | 3                      | 9 - Медицинск                | ая справка п <mark></mark> |  |  |
| Сохранить в файл           | Открыты,                                                                      | документ 🎽 🀐      | 🔽 Готов к отправя     | ke                     | Создать коп                  | ию документа               |  |  |
| <u> Удалить файл</u>       |                                                                               |                   | 🖊 🗔 Отложить отправку |                        |                              |                            |  |  |
| Подписи<br>Все сертификаты |                                                                               |                   | Подписать док         | умент <mark>Уда</mark> | илить подпись                | Добавить роль              |  |  |
| Тип подпи                  | си Роль                                                                       | Автор             | Фамилия               | Имя                    | Организа                     | ция                        |  |  |
| 🕨 Подпись м                | е Главный врач                                                                |                   |                       | Светлана               | FA93 CO I                    | ЦГКБ З                     |  |  |
| Персональ                  | н Врач                                                                        |                   |                       | Светлана               | FA93 CO I                    | ЦГКБ З                     |  |  |
|                            |                                                                               |                   |                       |                        |                              |                            |  |  |

#### Массовая подпись и отправка документов в РЭМД

Находясь в папке «Входящие», пользователь может массово подписать документы для отправки в РЭМД. Для этого следует выделить документы в списке и нажав правой клавишей мыши выбрать из контекстного меню действие «Подписать и отправить документ»

| История конс       | ультаций        | Nº278759      | Петренко Вален | н. Входящие        | × |            |                                |                 |        |      |                |                |           |
|--------------------|-----------------|---------------|----------------|--------------------|---|------------|--------------------------------|-----------------|--------|------|----------------|----------------|-----------|
| 🗳 😭 Подпи          | исать и отправи | ть документ 👻 | 🗙   🛃 📲        |                    |   |            |                                |                 |        |      |                |                |           |
| <b>ф</b> Фильтр не | а задан         |               |                |                    |   |            |                                |                 |        |      |                |                |           |
| Должность          | Дата записи     | Время зап     | Пользоват      | Амбулаторная карта |   | Случай обр | Дата 🗢                         | Движение        | Получа | тель | Причина в      | Номер док      | Заведующи |
| a E                | 02.12.2021      | 15:49         |                |                    |   | Обращени   | e 02.12.2021                   |                 | Пациен | н    | По требова     | 14             |           |
| ) E                | 14.12.2021      | 15:28         |                |                    |   | Обращени   | e 14.12.2021                   |                 | Пациен | нг   | По требова     | 23             |           |
| λ E                | 20.12.2021      | 12:40         |                |                    |   | Обрашени   | <ul> <li>20.12.2021</li> </ul> |                 | Пание  | п    | По требова     | 84             |           |
| E                  | 20.12.2021      | 12:43         |                |                    |   |            | Свойства                       |                 |        | п    | По требова     | 85             |           |
|                    |                 |               |                |                    |   |            | Подписать и отп                | равить документ | т 🕨    | 2    | подписью медиц | инской органи: | зации     |
|                    |                 |               |                |                    |   | ×          | Отметить удале                 | нным            |        | 2    | личной подписы | o              |           |
|                    |                 |               |                |                    |   |            | Обновить                       |                 |        |      |                |                |           |

После того, как документ будет зарегистрирован в РЭМД его статус поменяется с «Отправлен в РЭМД» на «Зарегистрирован». В папке Документооборот, в подпапке РЭМД, в Зарегистрированных будут находиться все зарегистрированные документы.

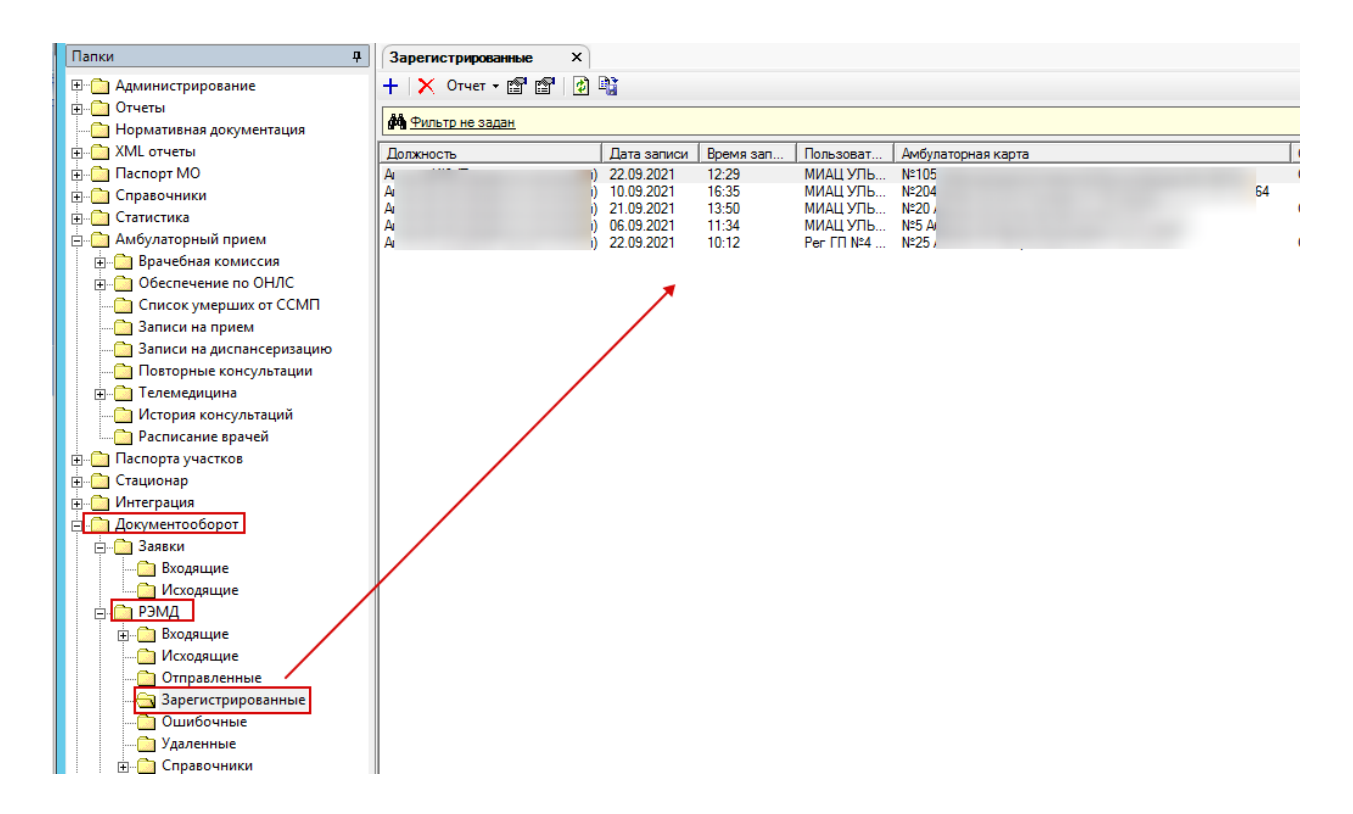

Если в документе будут какие-либо ошибки, то их можно посмотреть в подпапке Ошибочные.

| Папки 🕂                   | Зарегистрированные | Ошибочные    | ×         | )          |                                                          |            |
|---------------------------|--------------------|--------------|-----------|------------|----------------------------------------------------------|------------|
|                           | 🕂 🗙 Отчет - 😭 😭 🕼  |              |           |            |                                                          |            |
| 🕀 🧰 Отчеты                |                    | -            |           |            |                                                          |            |
| Нормативная документация  | Фильтр не задан    |              |           |            |                                                          |            |
|                           | Должность          | Дата записи  | Время зап | Пользоват  | Амбулаторная карта                                       | Случай обр |
| 🗄 💼 Паспорт МО            | A                  | ) 14.09.2021 | 12:03     | МИАЦ УЛЬ   | Nº127 11 0 0 00 000                                      |            |
| Правочники                | A                  | ) 06.09.2021 | 10:36     | МИАЦ УЛЬ   | №5 Ai                                                    |            |
| н<br>П                    | A                  | 10.09.2021   | 11:03     | МИАЦ УЛЬ   | Nº5 A/                                                   |            |
| Амбудаторный прием        | A                  | 14.09.2021   | 16:28     | МИАЦ УЛЬ   | N=31 /                                                   |            |
|                           |                    | 03.09.2021   | 15:57     |            | N=5 A                                                    |            |
|                           | A                  | 21.09.2021   | 12:40     | МИАЦ УЛЬ   | N≈65                                                     |            |
|                           | A                  | 17.09.2021   | 15:27     | МИАЦ УЛЬ   | Nº31 /                                                   |            |
| Список умерших от ССМП    | A                  | ) 15.09.2021 | 15:51     | МИАЦ УЛЬ   | N≌50 /                                                   |            |
| 🛅 Записи на прием         | A                  | ) 21.09.2021 | 14:47     | МИАЦ УЛЬ   | Nº116                                                    |            |
| Записи на диспансеризацию | A                  | ) 22.09.2021 | 11:55     | МИАЦ УЛЬ   | Nº930                                                    |            |
| Повторные консультации    | A                  | 02.09.2021   | 14:55     | МИАЦ УЛЬ   | Nº13 I                                                   |            |
| н Пелемелицина            | A                  | 02.09.2021   | 14:02     |            | N=140<br>N=10                                            |            |
| Пистория консультаций     | Δ.                 | 22.09.2021   | 12:42     | Per FD Nº4 | N=127                                                    |            |
| Постория консультации     | Â                  | 07.09.2021   | 13:14     | МИАЦ УЛЬ   | Nº10                                                     |            |
| — Расписание врачеи       | A                  | 22.09.2021   | 11:01     | МИАЦ УЛЬ   | Nº25 /                                                   |            |
| Паспорта участков         | A                  | ) 06.09 2021 | 10:37     | МИАЦ УЛЬ   | N≌130                                                    |            |
| 📺 🧰 Стационар             | A                  | ) 16:09.2021 | 17:08     | МИАЦ УЛЬ   | Nº777                                                    |            |
|                           | A                  | 10.09.2021   | 09:32     | МИАЦ УЛЬ   | Nº204                                                    |            |
| 🗖 🦳 Документооборот       | A                  | 03.09.2021   | 18:36     | МИАЦ УЛЬ   | Nº5 Ar                                                   |            |
| П. Задвки                 | A.                 | 10.09.2021   | 17:24     | МИАЦ УЛЬ   | N=317                                                    |            |
|                           |                    | 17.09.2021   | 13.47     |            | N=3 A                                                    |            |
| Бходящие                  | A A                | 10.09.2021   | 15:44     | МИАЦ УЛЬ   | N°5 A                                                    |            |
| исходящие                 | A                  | 03.09.2021   | 16:46     | МИАЦ УЛЬ   | N≈5 Ar                                                   |            |
| ⊟•⊡ РЭМД                  | A                  | 09.09.2021   | 16:32     | МИАЦ УЛЬ   | N≌907                                                    |            |
| —  —  Входящие            | A                  | 03.09.2021   | 17:52     | МИАЦ УЛЬ   | N≏5 A/                                                   |            |
| — 🗋 Исходящие 🦯           | A                  | ) 03.09.2021 | 18:32     | МИАЦ УЛЬ   | Nº5 A/                                                   |            |
| Отправленные              | A                  | 03.09.2021   | 18:20     | МИАЦ УЛЬ   | Nº5 Ar                                                   |            |
| Зарегистрированные        | A                  | 10.09.2021   | 14:36     | МИАЦ УЛЬ   | N=3U /                                                   |            |
|                           |                    | 19.05.2021   | 09-54     |            | N=20 /                                                   | Обращение  |
| Ошиоочные                 | Δ                  | 20.08.2021   | 10.47     | MUALLYOL   | Nº930                                                    | Обращение  |
| удаленные                 | A                  | 16.09.2021   | 11:54     | МИАЦ УЛЬ   | Nº127                                                    |            |
| П. Справочники            | A                  | ) 19.08.2021 | 08:18     | МИАЦ УЛЬ   | №930со ладио таптова вкаторина логокоандровна тосол тоод |            |

**В** подпапке **Отправленные** отображаются документы, которые были подписаны всеми необходимыми специалистами и отправлены в РЭМД.

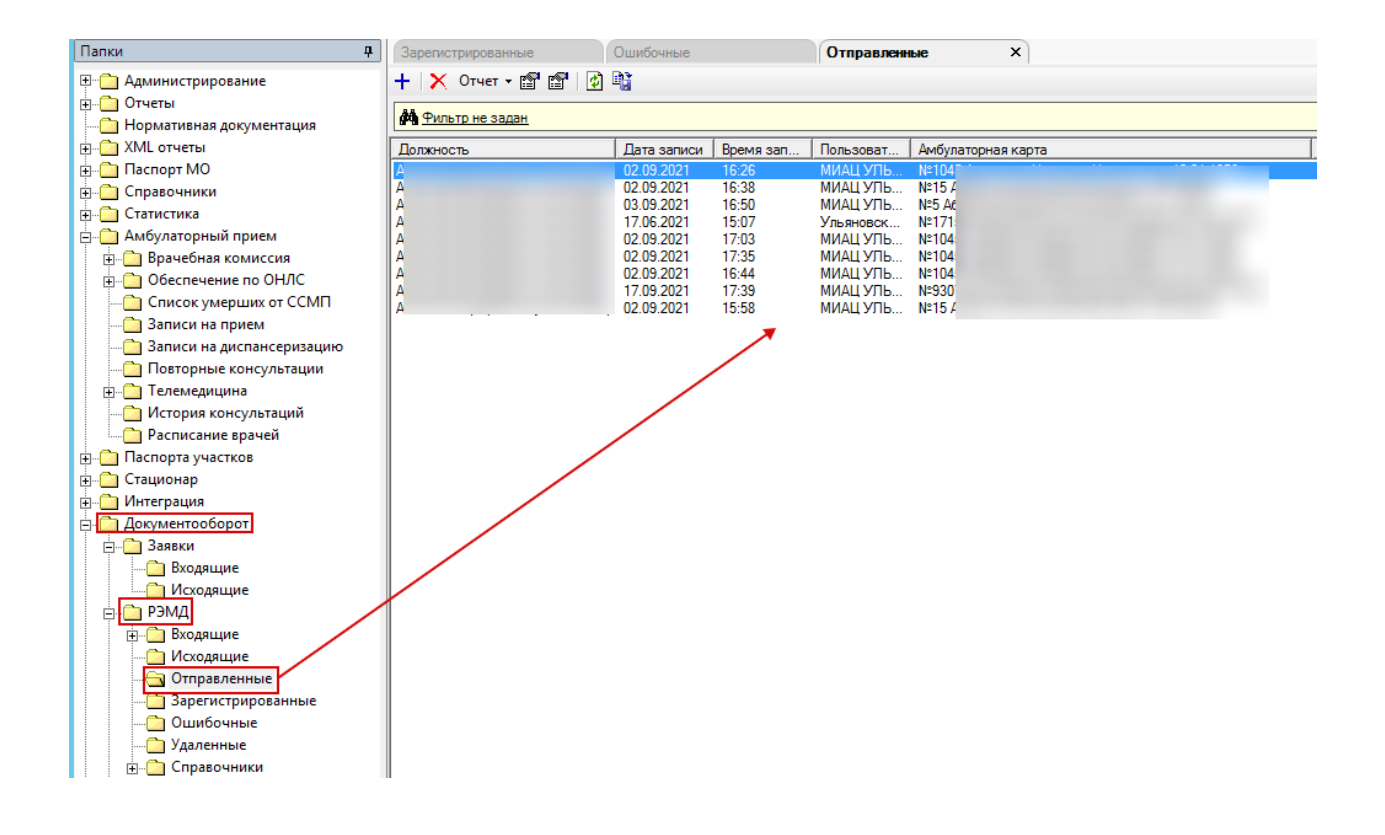

#### Список исполнителей и дата изменения документа

| N₂ | Исполнитель    | Организа<br>ция      | Должность                      | Дата изменения |
|----|----------------|----------------------|--------------------------------|----------------|
| 1  | Мисоедова Е.Ю. | ЗАО<br>«Витакор<br>» | Специалист<br>отдела внедрения | 26.04.2021     |
| 2  | Сысоева Е.Н.   | ЗАО<br>«Витакор<br>» | Специалист<br>отдела внедрения | 20.12.2021     |
| 3  |                |                      |                                |                |